# 机械自动化控制器 NJ/NX 系列的 OpenSSL 引起多个漏洞

发布日期: 2024 年 5 月 27 日 欧姆龙株式会社

#### ■概要

欧姆龙一直致力于在工业自动化领域为客户提供安全、可靠、高质量的产品与解决方案,这是我们立 足行业,持续助推客户业务增长,为客户创造价值的根基。

近期,我们发现机械自动化控制器 NJ/NX 系列使用的 OpenSSL 库存在明显不一致(CWE-203)、双 重释放(CWE-415)和释放后使用(CWE-416)漏洞。攻击者可利用这些漏洞使控制器产品信息泄露或 服务中断(DoS)。

为了使您的安全得到有效保护,我们第一时间采取行动,排查受该漏洞影响的产品和版本,并推出相 应对策、以及减轻措施/解决方法。您可以通过下述推荐的减轻措施/解决方法,实现将该漏洞的恶意利用 风险降至最低。

此外,为了确保您安心使用本产品,我们还为受该漏洞影响的产品准备了安全增强的对策版本。您可在下 文"对策方法"处查找对应的对策版本。

#### ■对象产品

受此漏洞影响的产品型号及版本如下所示。

| 型号         | 适用版本           | 批号(生产日期)                    |
|------------|----------------|-----------------------------|
| NJ101-□□□  | Ver.1.64.03 以下 | 25424 之前(2024 年 4 月 25 日之前) |
| NJ301-□□□  | Ver.1.64.00 以下 | 25424 之前(2024 年 4 月 25 日之前) |
| NJ501-1□0□ | Ver.1.64.03 以下 | 25424 之前(2024 年 4 月 25 日之前) |
| NJ501-1□2□ | Ver.1.64.00 以下 | 25424 之前(2024 年 4 月 25 日之前) |
| NJ501-1340 | Ver.1.64.00 以下 | 25424 之前(2024 年 4 月 25 日之前) |
| NJ501-4    | Ver.1.64.00 以下 | 25424 之前(2024 年 4 月 25 日之前) |
| NJ501-5300 | Ver.1.64.00 以下 | 25424 之前(2024 年 4 月 25 日之前) |
| NJ501-R    | Ver.1.64.00 以下 | 25424 之前(2024 年 4 月 25 日之前) |

机械自动化控制器 NJ 系列

确认适用版本的方法,请参见"附件-产品版本的确认方法"。

确认批号的方法,请参见以下手册的"识别信息显示"。

● NJ 系列 CPU 单元 用户手册 硬件篇(SBCA-CN5-466)

#### 机械自动化控制器 NX 系列

| 型号        | 适用版本           | 批号(生产日期)                     |
|-----------|----------------|------------------------------|
| NX102-□□□ | Ver.1.64.00 以下 | 25424 之前(2024 年 4 月 25 日之前)  |
| NX1P2-    | Ver.1.64.00 以下 | 25424 之前(2024 年 4 月 25 日之前)  |
| NX1P2-    | Ver.1.64.00 以下 | 25424 之前(2024 年 4 月 25 日之前)  |
| NX502-□□□ | Ver.1.65.01 以下 | 25424 之前(2024 年 4 月 25 日之前)  |
| NX701-□□□ | Ver.1.35.00 以下 | 25424 之前(2024 年 4 月 25 日之前)  |
| NX-EIP201 | Ver.1.00.01 以下 | 25424 之前 (2024 年 4 月 25 日之前) |

确认适用版本的方法,请参见"附件−产品版本的确认方法"。

确认批号的方法,请参见以下手册的"识别信息显示"。

- NX 系列 NX102 CPU 单元 用户手册 硬件篇(SBCA-CN5-462)
- NX 系列 NX1P2 CPU 单元 用户手册 硬件篇(SBCA-CN5-448)
- NX 系列 NX5 CPU 单元 用户手册 硬件篇(SBCA-CN5-497)
- NX 系列 NX7 CPU 单元 用户手册 硬件篇(SBCA-CN5-418)

#### ■漏洞内容

机械自动化控制器 NJ/NX 系列使用的 OpenSSL 库存在多个漏洞, 攻击者可利用这些漏洞使控制器产品 信息泄露或服务中断(DoS)。

#### ■CVSS 评分

(1) 明显不一致(CWE-203)

CVE-2022-4304

CVSS:3.1/AV:N/AC:H/PR:N/UI:N/S:U/C:H/I:N/A:N 基础评分 5.9

(2) 双重释放(CWE-415)

CVE-2022-4450

CVSS:3.1/AV:N/AC:L/PR:N/UI:N/S:U/C:N/I:N/A:H 基础评分 7.5

(3) 释放后使用(CWE-416)

CVE-2023-0215

CVSS:3.1/AV:N/AC:L/PR:N/UI:N/S:U/C:N/I:N/A:H 基础评分 7.5

# ■对策方法

将各产品更新至对策版本以应对漏洞。 各产品的对策版本与发布日期见下表。

# 机械自动化控制器 NJ 系列

| 型号         | 对策版本           | 批号       | 对策版本推出时间   |  |
|------------|----------------|----------|------------|--|
| NJ101-     | Ver.1.64.04 以上 | 26424 之后 | 2024年4月26日 |  |
| NJ301-□□□  | Ver.1.64.04 以上 | 26424 之后 | 2024年4月26日 |  |
| NJ501-1□0□ | Ver.1.64.04 以上 | 26424 之后 | 2024年4月26日 |  |
| NJ501-1□2□ | Ver.1.64.04 以上 | 26424 之后 | 2024年4月26日 |  |
| NJ501-1340 | Ver.1.64.04 以上 | 26424 之后 | 2024年4月26日 |  |
| NJ501-4    | Ver.1.64.04 以上 | 26424 之后 | 2024年4月26日 |  |
| NJ501-5300 | Ver.1.64.04 以上 | 26424 之后 | 2024年4月26日 |  |
| NJ501-R    | Ver.1.64.04 以上 | 26424 之后 | 2024年4月26日 |  |

上述对策版本的获取途径及更新方法,请咨询本公司销售窗口。

### 机械自动化控制器 NX 系列

| 型号        | 对策版本           | 批号       | 对策版本推出时间   |
|-----------|----------------|----------|------------|
| NX102-    | Ver.1.64.04 以上 | 26424 之后 | 2024年4月26日 |
| NX1P2-    | Ver.1.64.04 以上 | 26424 之后 | 2024年4月26日 |
| NX1P2-    | Ver.1.64.04 以上 | 26424 之后 | 2024年4月26日 |
| NX502-    | Ver.1.66.01 以上 | 26424 之后 | 2024年4月26日 |
| NX701-□□□ | Ver.1.35.04 以上 | 26424 之后 | 2024年4月26日 |
| NX-EIP201 | Ver.1.01.00 以上 | 26424 之后 | 2024年4月26日 |

上述对策版本的获取途径及更新方法,请咨询本公司销售窗口。

# ■减轻措施/解决方法

为了实现将这些漏洞的恶意利用风险降至最低,我们十分建议您采取以下减轻措施。

1. 防病毒保护

在连接控制系统的电脑上安装最新版本的企业级杀毒软件,并定期维护。

#### 2. 防止未经授权的访问

推荐采取以下措施。

- 最大限度地减少控制系统或设备的网络连接,禁止不受信任的设备访问
- 通过部署防火墙隔离 IT 网络(断开未使用的通信端口、限制通信主机)
- 需要远程访问控制系统或设备时,使用虚拟专用网络(VPN)
- 使用高强度密码并定期修改

- 引入物理控制,确保仅授权人员可访问控制系统和设备
- 在控制系统或设备中使用 USB 存储器等外部存储设备时,事先进行病毒扫描
- 在远程访问控制系统或设备时进行多重要素验证
- 3. 数据输入/输出保护

确认备份和范围检查等设置的合理性,以防对控制系统和设备的输入/输出数据的意外修改

4. 恢复丢失的数据

定期对设置数据进行备份和维护,以防数据丢失

■咨询方式

如您在采取减轻措施/解决方法时遇到问题,可以通过下列方式向我们的事务所或经销商咨询: https://www.fa.omron.com.cn/contactus

■更新记录

2024年5月27日创建

# 附件-产品版本的确认方法

确认产品版本的方法因产品系列而异。

## NJ 系列的确认方法

在 Sysmac Studio 的 Multi View Explorer 中双击[配置/设置] → [CPU/扩展机架]。 右键单击单元编辑器中的空白字段,然后选择[显示生产信息]。

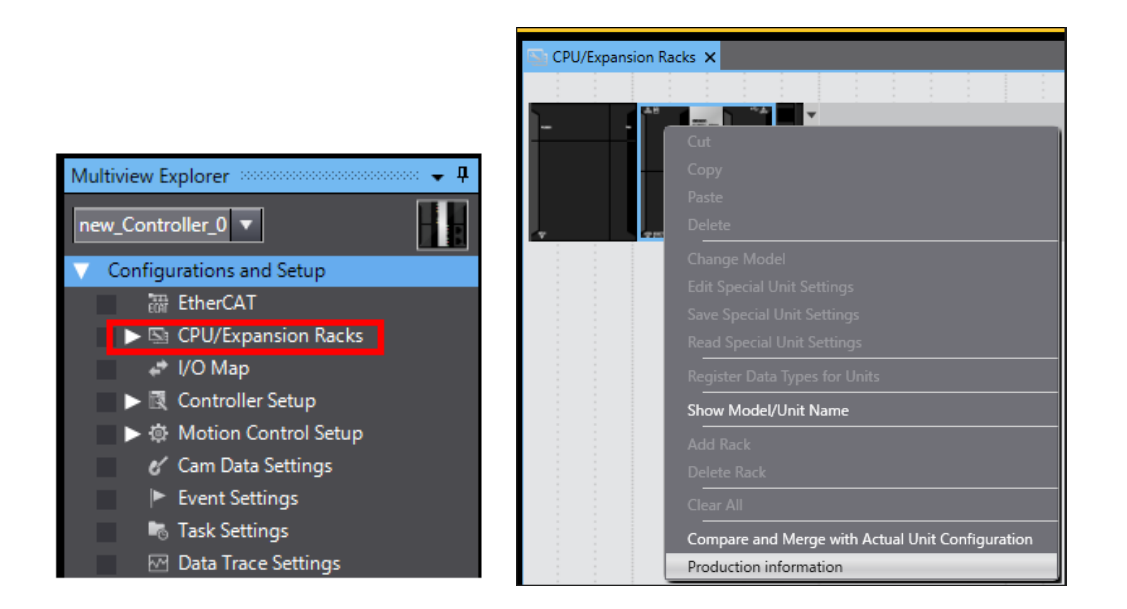

选择[生产信息]→[详细显示]。下图显示了 Ver.1.10.05。

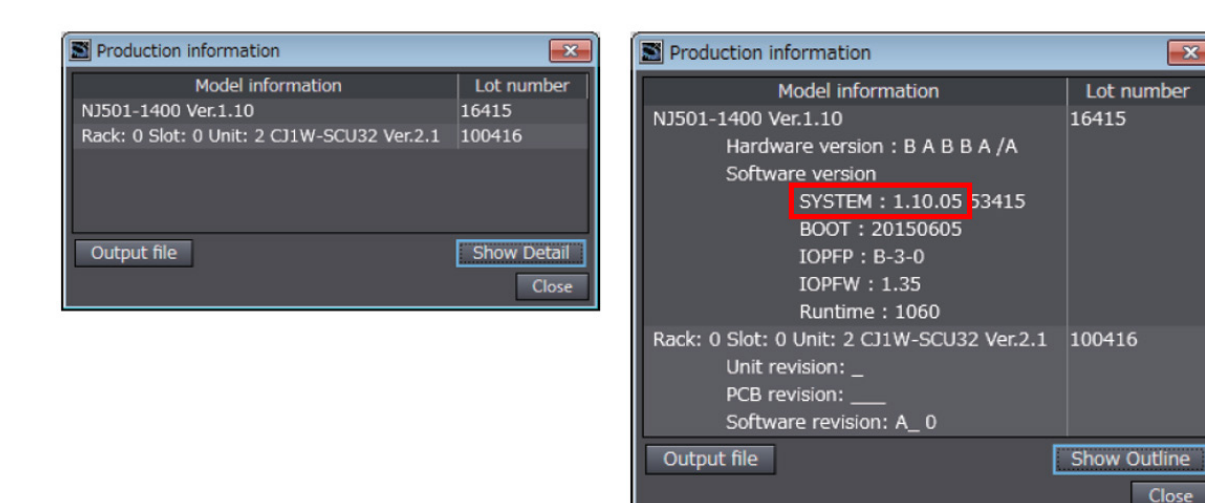

# <u>NX 系列的确认方法</u>

在 Sysmac Studio 的 Multi View Explorer 中右键单击[配置/设置]的[CPU/扩展机架]的[CPU 机架],然后选择[显示生产信息]。将显示[生产信息]对话框。

| Production Information          | ×           |
|---------------------------------|-------------|
| Model Information               | LOT No.     |
| NX502-1500 Ver.1.60             | 17614       |
| X Bus Slot:1 NX-EIP201 Ver.1.00 | 17614       |
|                                 |             |
| Output file                     | Show Detail |
|                                 | Close       |

在[生产信息]对话框的右下角选择[简单显示]或[详细显示]。切换[生产信息]的简单显示和详细显示。下 图显示了 NX502-1500 的 Ver.1.60.02 和 NX-EIP201 的 Ver.1.00.00。

| Production Inform     | mation     |        |             |               |       | ×         |
|-----------------------|------------|--------|-------------|---------------|-------|-----------|
|                       |            | Model  | Information |               |       | LOT No.   |
| NX502-1500 Ver.1.60   | 0          |        |             |               |       | 17614     |
| Serial No. : 0019     |            |        |             |               |       |           |
| Hardware revision : A | A          |        |             |               |       |           |
| Version : SYSTEM SY   | YSTEM 1.   | .60.02 | a1b542f9ee  | OMRON Corpora | ition |           |
| Runtime Ru            | untime 13  | 329    |             |               |       |           |
| BOOT BC               | DOT 20     | 022072 | 1           |               |       |           |
| ROOT R2               | SP 20      | 022072 | 5           |               |       |           |
| FPGA IIC              |            | -0030  |             |               |       |           |
| Dackage vire? 0(      | PCFW 1.    | .05.04 |             |               |       |           |
| Package: Jreo 8.0     | 04.02      |        |             |               |       |           |
| Total nower-ON time   | o - 155 hr | ours   |             |               |       |           |
| X Bus Slot:1 NX-EIP2  | 201 Ver.1. | .00    |             |               |       | 17614     |
| Serial No. : 0019     |            |        |             |               |       |           |
| Hardware revision : - |            |        |             |               |       |           |
| Version : SYSTEM SY   | STEM 1.    | .00.00 | 9f74171edb  | OMRON Corpora | tion  |           |
| Runtime Ru            | untime 31  | 1      |             |               |       |           |
| BOOT BO               | DOT 20     | 022072 | 1           |               |       |           |
| BOOT BS               | SP 20      | 022072 | 5           |               |       |           |
| FPGA ilC              | OP A-      | -0102  |             |               |       |           |
| Total power-ON time   | e : 133 ho | ours   |             |               |       |           |
| Output file           |            |        |             |               | Sho   | w Outline |
|                       |            |        |             |               | -     | Class     |
|                       |            |        |             |               |       | Close     |